Ministero dell'Istruzione, dell'Università e della Ricerca - Ufficio Scolastico Regionale per il Lazio Istituto d'Istruzione Superiore Statale "Caravaggio"

Viale Carlo Tommaso Odescalchi, 75 - 00147 Roma Sedi Liceo Artistico (RMSL08201X): Viale Carlo Tommaso Odescalchi 75 - Vle Oceano Indiano 60/64 – Via Argoli 45 Tel. 06 12112 6965 – Tel. 06 12112 6966 - Fax 06 51604078 E-mail <u>RMIS08200L@istruzione.it</u> - PEC: <u>RMIS08200L@pec.istruzione.it</u> - Sito web: <u>www.istruzionecaravaggio.it</u> XIX Distretto Scolastico - Codice meccanografico RMIS08200L – Codice Fiscale 97567330580 -

Circolare n. 338

Roma, 5 aprile 2019

### Alle Studentesse e agli Studenti di TUTTE LE CLASSI TERZE

### Alle Studentesse e agli Studenti delle CLASSI QUARTE E QUINTE

che negli anni scolastici precedenti non hanno preso parte alla formazione obbligatoria in materia di "Salute e Sicurezza sui luoghi di Lavoro"

> Alle Famiglie delle Studentesse e degli Studenti di cui sopra Ai Docenti Referenti di Plesso Ai Docenti Coordinatori di Classe Al Dsga Sedi tutte

### Oggetto: Corso sulla Sicurezza in modalità eLearning Piattaforma MIUR Alternanza scuola-lavoro

Nel rammentare che i percorsi di Alternanza scuola-lavoro prevedono **obbligatoriamente una formazione generale in materia di "Salute e Sicurezza sui luoghi di Lavoro"** ai sensi del D. Lgs n. 81/08 s.m.i., si richiama l'attenzione delle SS.LL. sullo specifico percorso formativo da seguire in modalità eLearning, dal titolo "Studiare il lavoro"- La tutela della salute e della sicurezza per gli studenti lavoratori in Alternanza Scuola Lavoro. Formazione al Futuro" realizzato dal MIUR in collaborazione con l'INAIL. Il corso è composto da 7 moduli con test intermedi, con lezioni multimediali, esercitazioni, video, giochi interattivi e un test di valutazione finale.

Le studentesse e gli studenti del III anno (tutti) nonché quelle/i del IV e V anno che negli anni scolastici precedenti non hanno preso parte alla formazione obbligatoria in materia di "Salute e Sicurezza sui luoghi di Lavoro" dovranno accedere alla Piattaforma MIUR dell'Alternanza scuola-lavoro all'indirizzo Web <u>http://www.istruzione.it/alternanza/index.html</u> e seguire gratuitamente questo corso, al termine del quale otterranno un credito formativo con validità permanente in qualunque ambito lavorativo.

Per l'accesso alla piattaforma sarà necessario registrarsi ai servizi MIUR, seguendo quanto riportato nel documento allegato alla presente **"Guida 00 - Alternanza - Accesso e Registrazione v1.0"**.

Successivamente alla registrazione al portale MIUR, si dovrà accedere con le credenziali ricevute alla Piattaforma dell'Alternanza **per visualizzare la notifica di «non autorizzato»** e che inviterà la/lo studentessa/studente a recarsi con un documento d'identità presso la Segreteria dell'Istituzione Scolastica per l'abilitazione all'utilizzo dei servizi della Piattaforma dell'Alternanza.

| A QUESTO PUNTO, LE STUDENTESS<br>DOVRANNO TRASMETTERE A MEZZO | E E GLI STUDENTI ANZICHE' RECARSI PERSONALMENTE IN SEGRETERIA,<br>POSTA ELETTRONICA UNA COPIA DEL DOCUMENTO DI IDENTITA' CON IL |
|---------------------------------------------------------------|----------------------------------------------------------------------------------------------------|
| SEGUENTE MODELLO DI MESSAGGIO                                 |                                                                                                    |
| Indirizzo e-mail del destinatario:                            | RMIS08200L@istruzione.it                                                                                                    |
| Oggetto:                                                      | (COGNOME E NOME – CLASSE E SEZIONE) - RICHIESTA DI ABILITAZIONE                                                                 |
|                                                               | ALL'UTILIZZO DELLA PIATTAFORMA MIUR-ALTERNANZA SCUOLA LAVORO                                                                    |
| Allegato:                                                     | Copia del documento di identita' (in formato "pdf" o "jpg")                                                                     |
| Testo:                                                        | All'attenzione della Segreteria Didattica – Sig. Massimo Pelliccia                                                              |

### LE RICHIESTE DI ABILITAZIONE DOVRANNO PERVENIRE <u>ENTRO E NON OLTRE</u> LA DATA DELL'ULTIMO GIORNO DI LEZIONE PRIMA DELL'INTERRUZIONE DELLE ATTIVITA' DIDATTICHE: <u>MERCOLEDI' 17 APRILE 2019</u>

Si richiede quanto in oggetto.

Le studentesse e gli studenti saranno quindi abilitati ad operare in piattaforma ovvero a seguire il corso sulla sicurezza, seguendo le indicazioni riportate nel documento allegato alla presente **"Guida 02 - Alternanza - Studente - Corso Sicurezza v1.1"**.

Il corso dovrà essere concluso entro e non oltre la data di venerdì 10 maggio 2019.

Il Dirigente Scolastico provvederà alla firma digitale ed al rilascio degli attestati (che le studentesse e gli studenti scaricheranno dalla propria area riservata in piattaforma) a partire dalla data del 13 maggio 2019.

Il Dirigente Scolastico (Prof. Flavio De Carolis) Firma autografa sostituita a mezzo stampa ai sensi e per gli effetti dell'articolo 3, comma 2 del Decreto Legislativo n. 39/1993

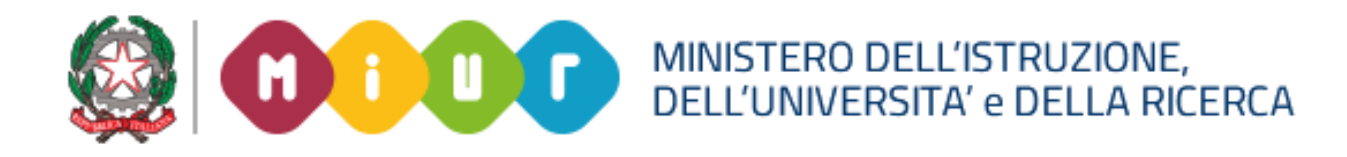

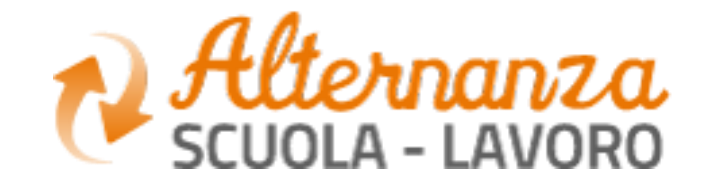

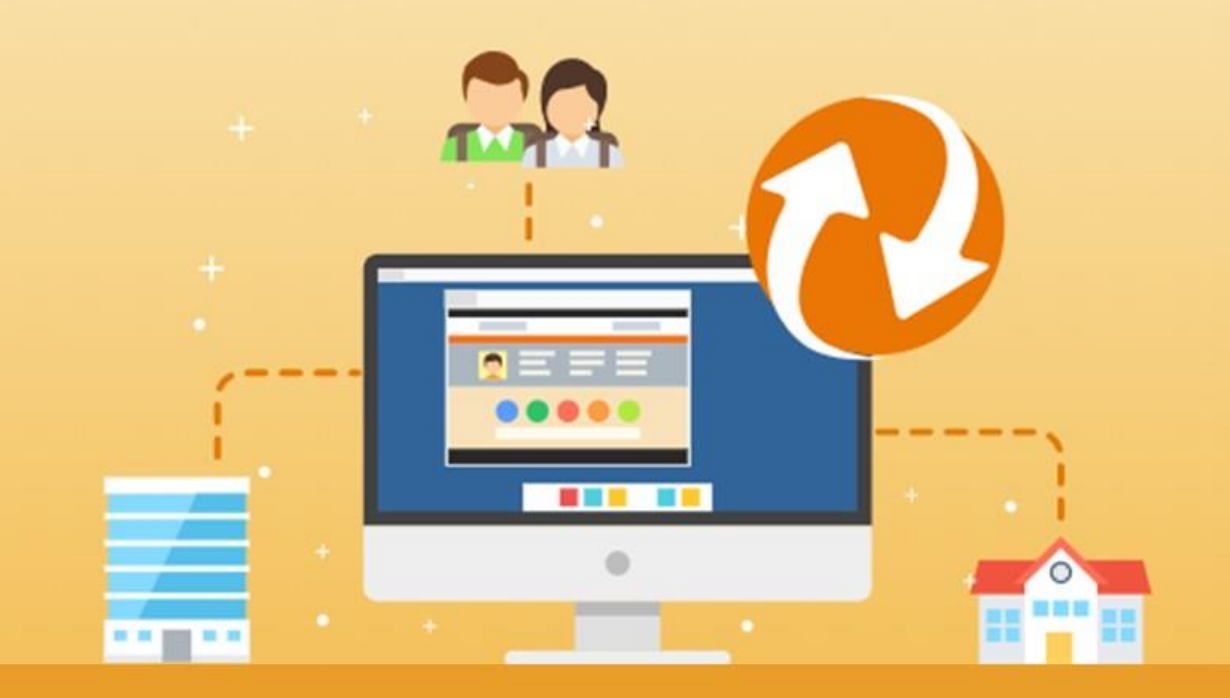

La Piattaforma dell'Alternanza Scuola-Lavoro del MTUR

**COME REGISTRARSI E ACCEDERE ALLA PIATTAFORMA DELL'ALTERNANZA** 

Aggiornamento: Maggio 2018

# **OBIETTIVO DEL DOCUMENTO**

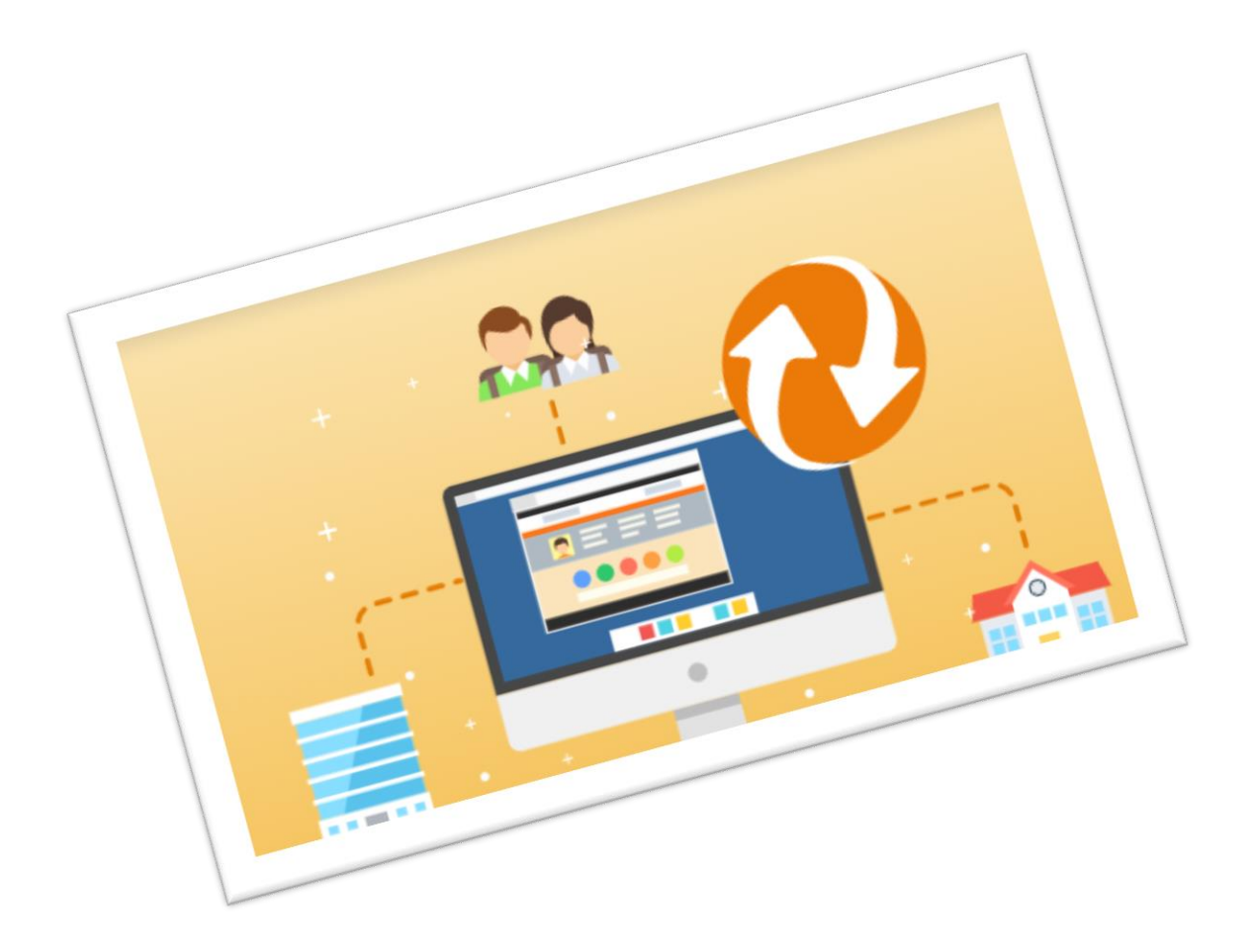

Obiettivo del presente documento è quello di descrivere le funzionalità per effettuare la **registrazione** e **l'accesso** alla Piattaforma dell'Alternanza del MIUR.

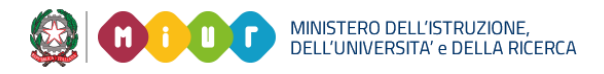

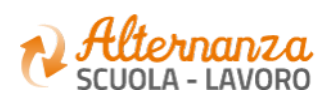

# **HOME PAGE PIATTAFORMA ASL**

La home page è l'area di lavoro ed il punto di accesso alle diverse funzionalità disponibili nella Piattaforma dell'Alternanza del MIUR. Ogni utente ha una scrivania personalizzata in funzione del proprio profilo.

|   | Ministero dell'Istruzione, dell'Università e della Ricerca                                                                                                    | Dal<br><u>http</u><br>sele<br>des<br>dell |
|---|----------------------------------------------------------------------------------------------------|-------------------------------------------|
| < | CHE COS'E CHI PARTECIPA LA PIATTAFORMA COSTORIE DI ALTERNANZA NOTIZIE MIZIA SUBITO                                                                                                    |                                           |
|   | Scuole Studentesse Strutture Ospitanti Famiglie                                                                                                    |                                           |
|   | Cos'è l'Alternanza       La Piattaforma         Un'esperienza formativa che unisce sapere e saper fare, orienta le aspirazioni dei giovani e apre la didattica al mondo esterno       Lo strumento che rende operativa la Carta dei diritti e consente a tutti di gestire con semplicità e sicurezza i percorsi di alternanza |                                           |

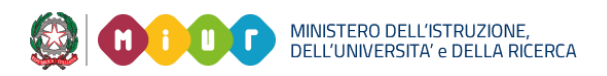

sito <mark>o://www.alternanza.miur.gov.it/</mark> ziona il pulsante ACCEDI in alto a tra per accedere alla Piattaforma 'Alternanza del MIUR

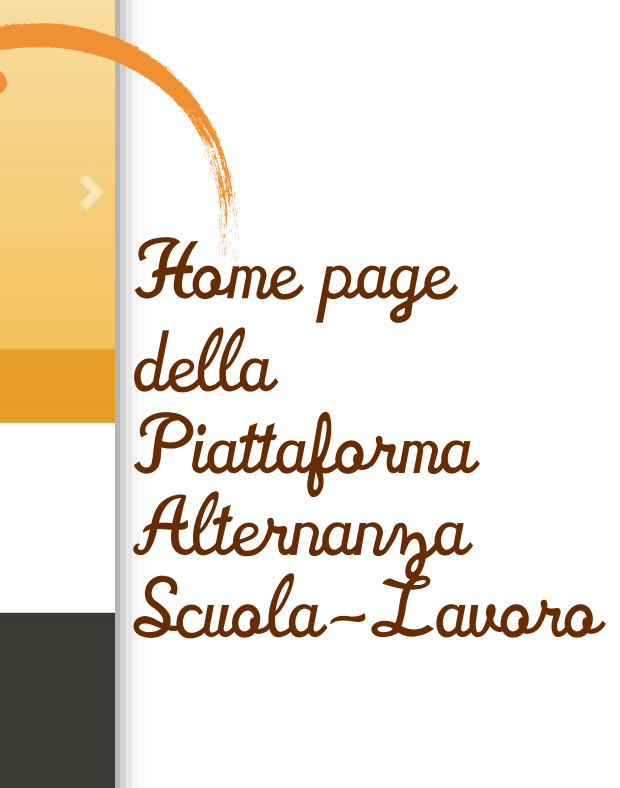

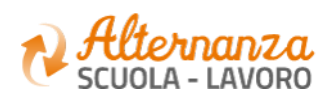

# **ACCESSO ALLA PIATTAFORMA ASL**

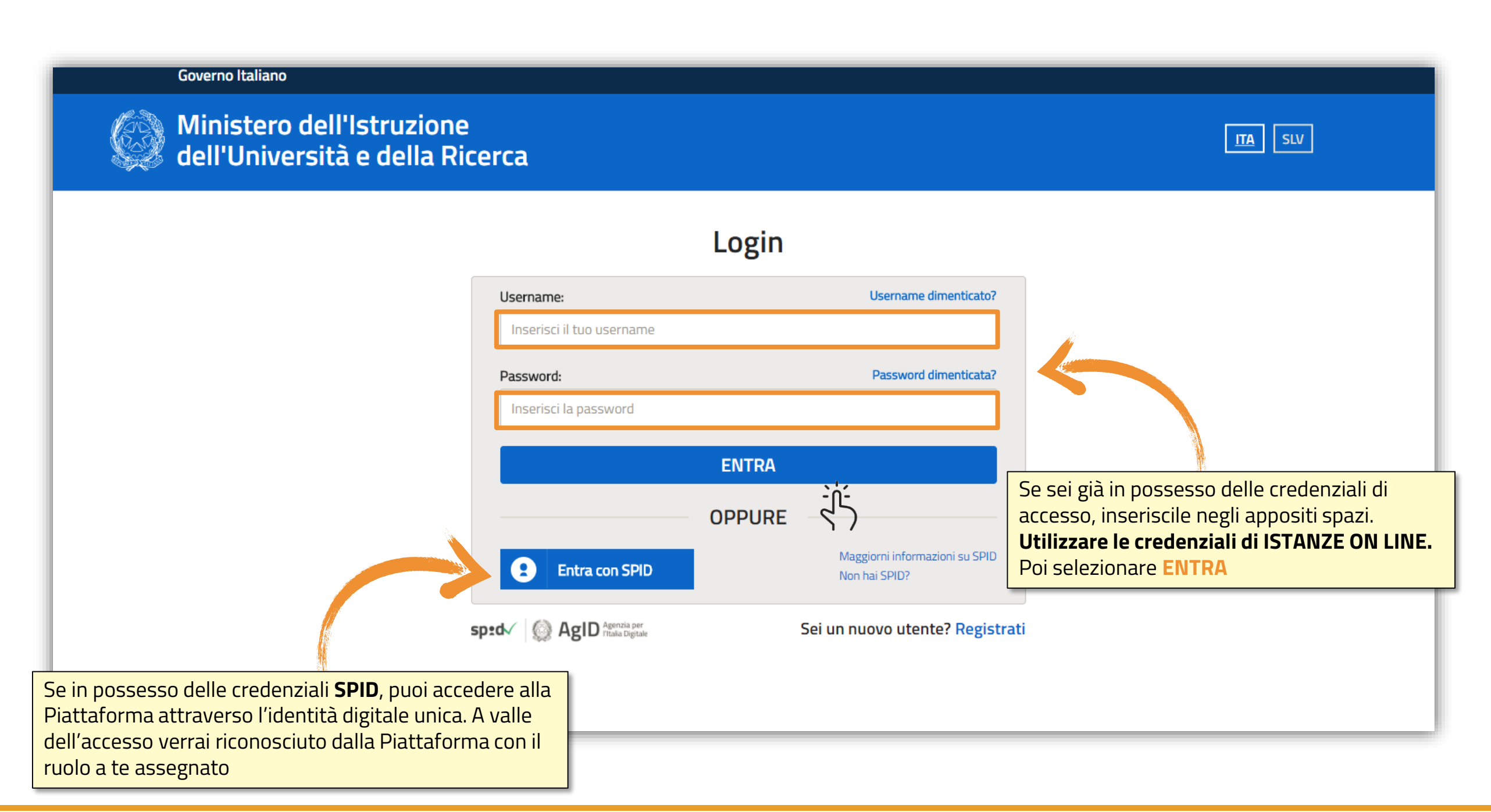

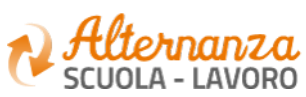

## **REGISTRAZIONE ALLA PIATTAFORMA ASL (1/6)**

### Governo Italiano

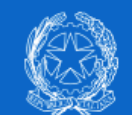

Ministero dell'Istruzione dell'Università e della Ricerca

|   | 1.0 |  |
|---|-----|--|
|   |     |  |
|   | _   |  |
| _ |     |  |

| Login                                                                                           |
|-------------------------------------------------------------------------------------------------|
| Username dimenticato                                                                            |
|                                                                                                 |
| Password dimenticate                                                                            |
|                                                                                                 |
| ENTRA                                                                                           |
| OPPURE                                                                                          |
| Maggiorni informazioni su SPI<br>Non hai SPID?                                                  |
| Sei un nuovo utente? Regi                                                                       |
|                                                                                                 |
| Se al contrario non disponi<br>di credenziali di accesso,<br>clicca sul tasto <b>REGISTRATI</b> |
|                                                                                                 |

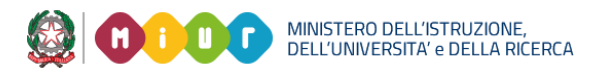

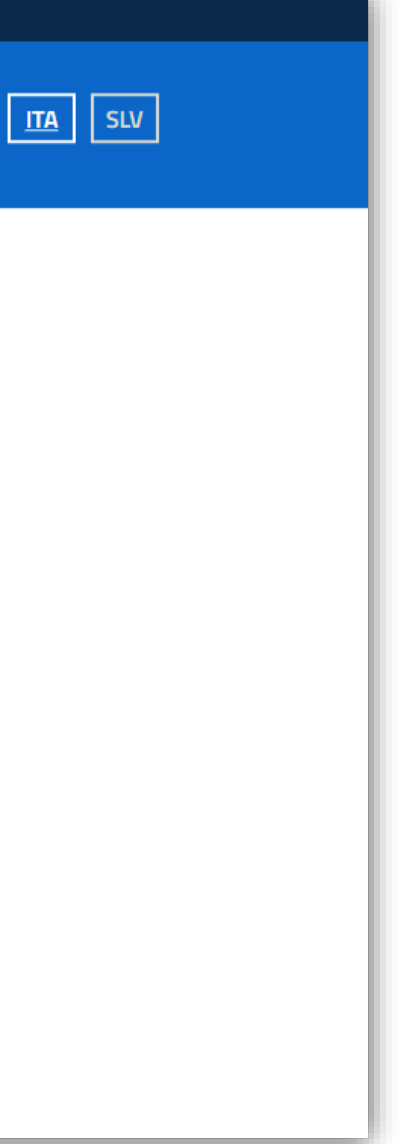

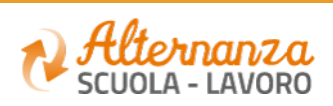

# **REGISTRAZIONE ALLA PIATTAFORMA ASL (2/6)**

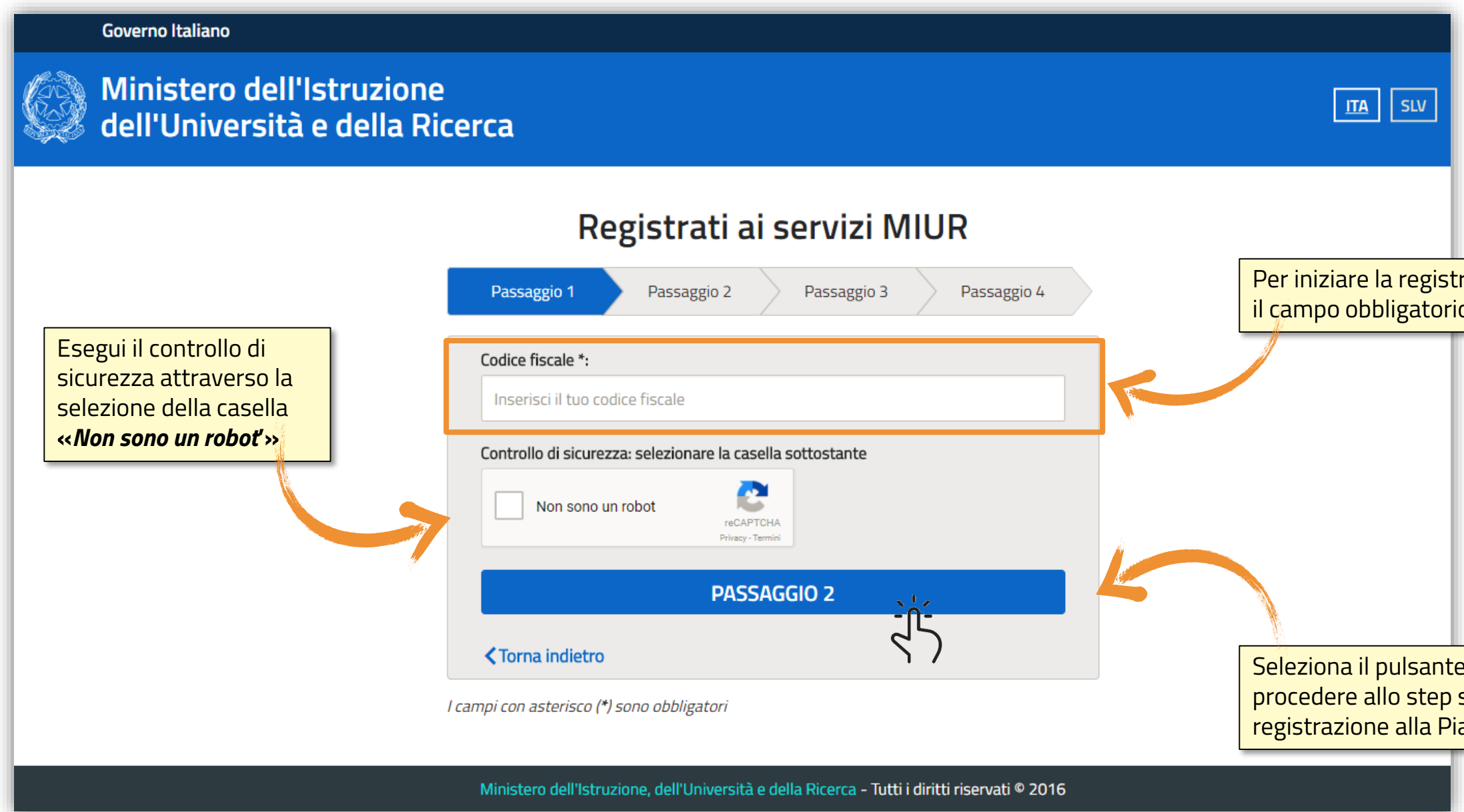

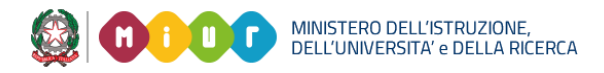

### Per iniziare la registrazione, inserisci il campo obbligatorio Codice Fiscale

Seleziona il pulsante PASSAGGIO 2 per procedere allo step successivo della registrazione alla Piattaforma del MIUR

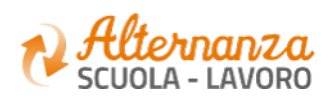

# **REGISTRAZIONE ALLA PIATTAFORMA ASL (3/6)**

| Ministero dell'Istruziono<br>dell'Università e della R | e<br>icerca                            |                  |                                                            |
|--------------------------------------------------------|----------------------------------------|------------------|------------------------------------------------------------|
|                                                        | Registrati ai servizi MIU              | JR               |                                                            |
|                                                        | Passaggio 1 Passaggio 2 Passaggio 3    | Passaggio 4      |                                                            |
|                                                        | Codice fiscale inserito:               | Non modificabile |                                                            |
|                                                        | Nome *:                                |                  |                                                            |
|                                                        | Inserisci il tuo nome                  |                  |                                                            |
|                                                        | Cognome *:<br>Inserisci il tuo cognome |                  | Per procedere alla registrazione, com<br>campi obbligatori |
|                                                        | Data di nascita *:<br>Giorno • Mese •  | Anno 💌           |                                                            |
|                                                        | Nazione di nascita *:                  |                  |                                                            |
|                                                        | Seleziona la nazione                   | •                |                                                            |
|                                                        | Regione di nascita *:                  |                  |                                                            |
|                                                        | E` necessario selezionare una nazione  | *                |                                                            |
|                                                        | Provincia di nascita *:                |                  |                                                            |
|                                                        | E` necessario selezionare una regione  | *                |                                                            |
|                                                        | Comune di nascita *:                   |                  |                                                            |
|                                                        | E necessario selezionare una provincia |                  |                                                            |

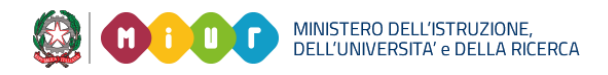

### pila i

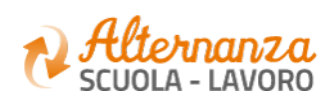

# **REGISTRAZIONE ALLA PIATTAFORMA ASL (4/6)**

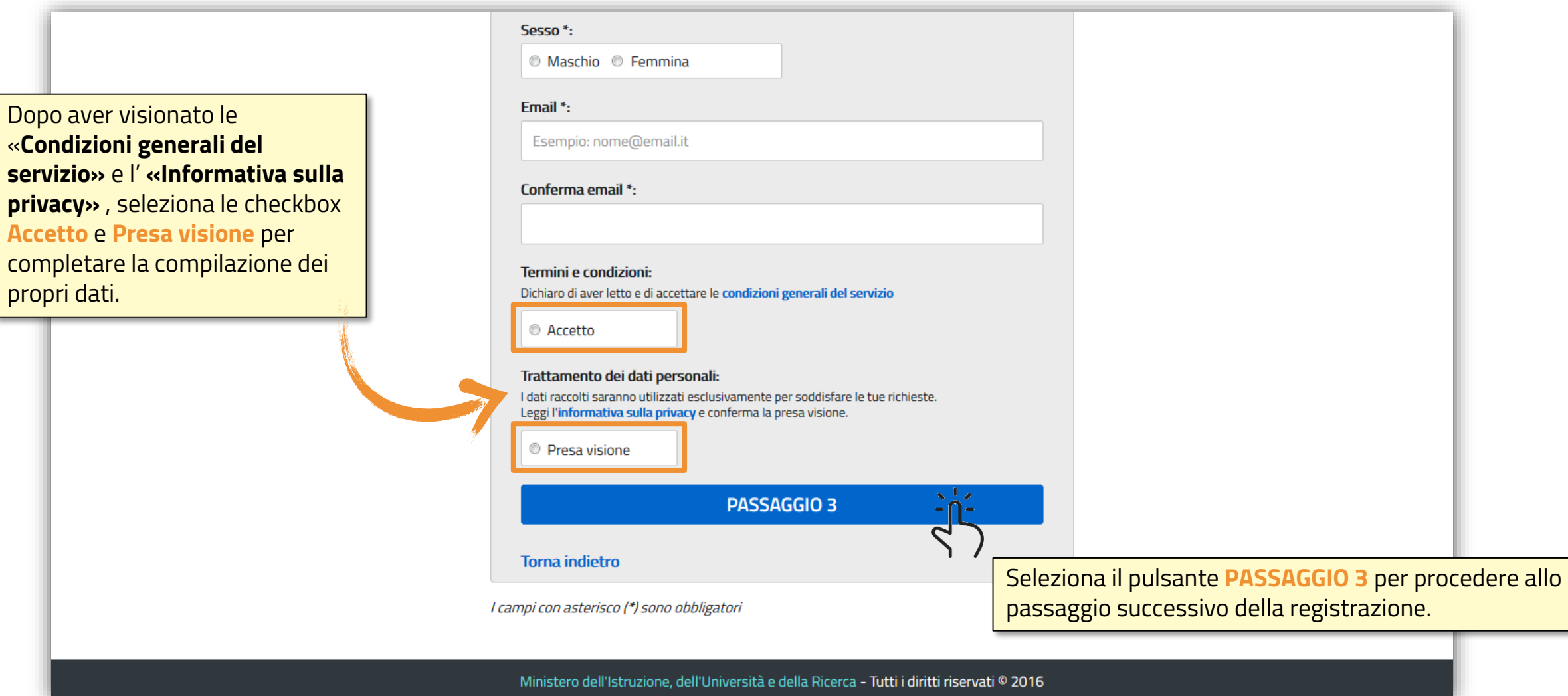

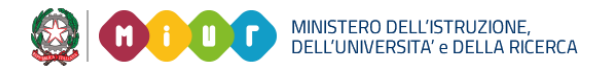

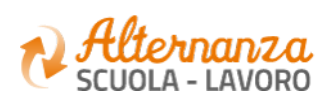

# **REGISTRAZIONE ALLA PIATTAFORMA ASL (5/6)**

### Ministero dell'Istruzione ITA SLV dell'Università e della Ricerca Registrati ai servizi MIUR Passaggio 4 Passaggio 2 Passaggio 3 Passaggio 1 Codice fiscale: Cognome: Nome: Email: Data di nascita: Nazione di nascita: Provincia di nascita: Italia Comune di nascita: Sesso: Termini e condizioni: Trattamento dei dati personali: Accetto Presa visione **CONFERMA I TUOI DATI** <u>م</u> 4 Seleziona il pulsante CONFERMA I TUOI DATI Torna indietro per accedere allo step successivo Ministero dell'Istruzione, dell'Università e della Ricerca - Tutti i diritti riservati © 2016

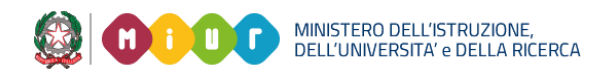

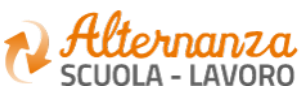

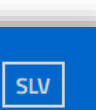

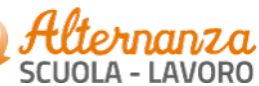

9

# **REGISTRAZIONE ALLA PIATTAFORMA ASL (6/6)**

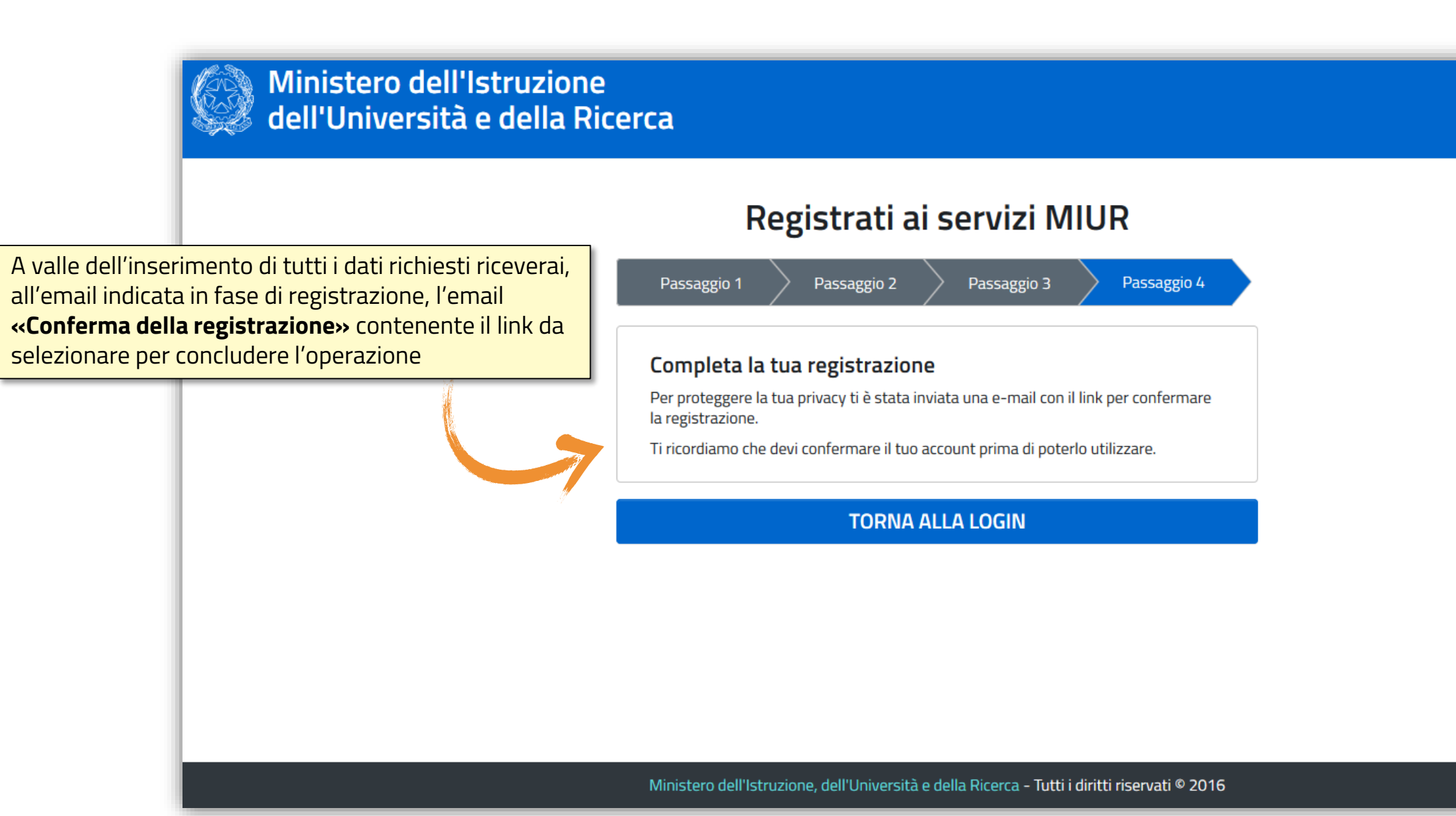

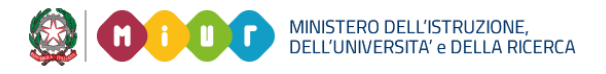

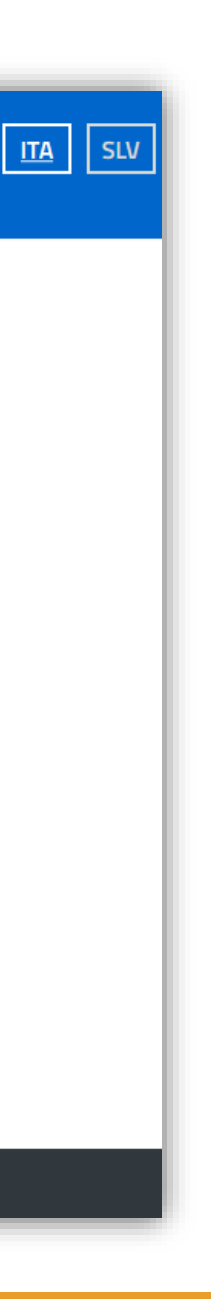

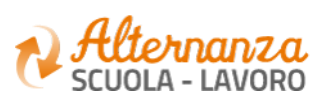

# **RICORDA CHE...**

Se sei una **Studentessa** o uno **Studente**, successivamente alla registrazione al portale istituzionale MIUR, devi accedere con le credenziali ricevute alla Piattaforma dell'Alternanza per visualizzare la notifica di «*non autorizzato*» e che ti inviterà a recarti con un documento d'identità presso la Segreteria della tua Istituzione Scolastica per l'abilitazione all'utilizzo dei servizi della Piattaforma dell'Alternanza. L'abilitazione deve essere effettuata dal DS (Dirigente Scolastico), dal DSGA (Direttore dei Servizi Generali e Amministrativi), dall'Assistente Amministrativo e dal Referente dell'Alternanza.

|                                                                                                    |                                                                                                   | Ministero dell'Istruzione, dell'Unive      | rsità e della Ricerca             | ۵                                                     | Nome Cognome |
|----------------------------------------------------------------------------------------------------|---------------------------------------------------------------------------------------------------|--------------------------------------------|-----------------------------------|-------------------------------------------------------|--------------|
|                                                                                                    |                                                                                                   | Alternanza<br>scuola - Lavoro              |                                   |                                                       |              |
|                                                                                                    |                                                                                                   |                                            |                                   |                                                       |              |
|                                                                                                    |                                                                                                   | Attenzione                                 |                                   |                                                       |              |
|                                                                                                    |                                                                                                   |                                            | Lo studente non risulta abilitato | . Recarsi in segreteria e procedere con l'abilitazior | 1e.          |
| <b>NOTA</b><br>Occorre sempre veri<br>presso la segreteria<br>fiscale utilizzato in f<br>studente, sia lo stes<br>nella propria anagra | ficare quando ci<br>scolastica, che il<br>ase di registrazic<br>so registrato dal<br>fica alunni. | si reca<br>codice<br>ne dallo<br>la scuola |                                   |                                                       |              |

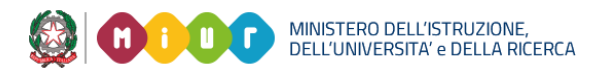

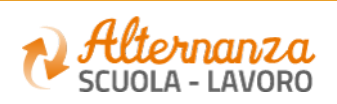

# **RICORDA CHE...**

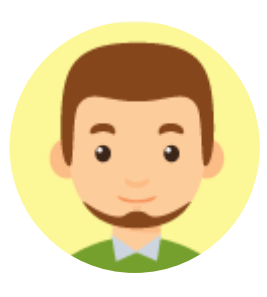

Se sei un **Referente dell'Alternanza**, a valle della registrazione al portale istituzionale MIUR, devi farti abilitare ad accedere ai servizi della Piattaforma dell'Alternanza dal DS (Dirigente Scolastico) di riferimento

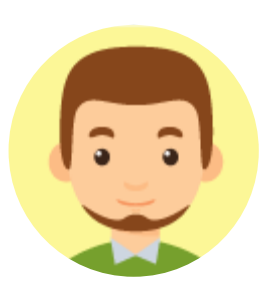

Se sei un **Tutor Scolastico**, a valle della registrazione al portale istituzionale MIUR, devi farti abilitare ad accedere ai servizi della Piattaforma dell'Alternanza dal DS (Dirigente Scolastico) o dal Referente dell'Alternanza di riferimento

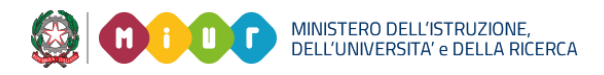

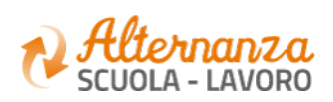

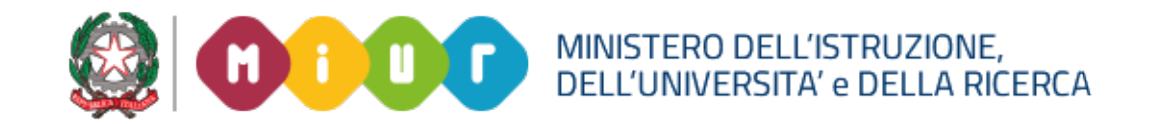

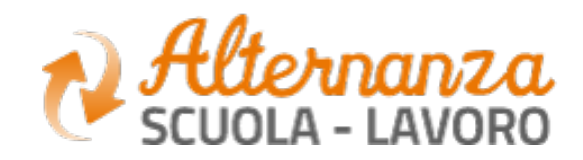

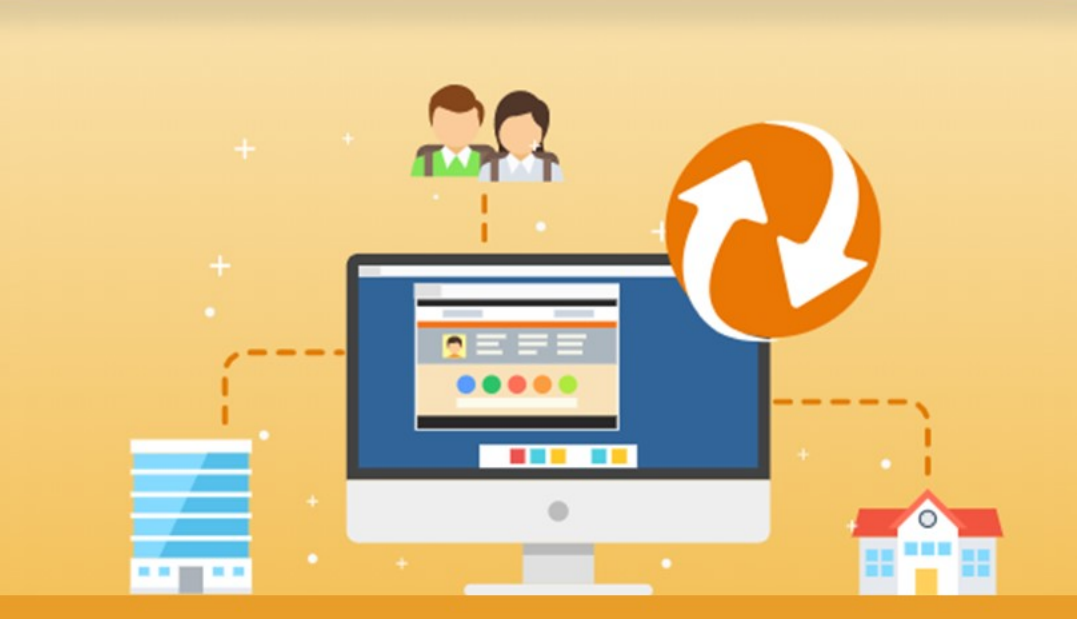

GUIDA PER: **STUDENTESSE E STUDENTI** 

FOCUS: CORSO SULLA SICUREZZA E ATTESTATO

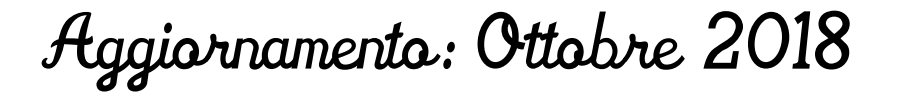

## **OBIETTIVO DEL DOCUMENTO**

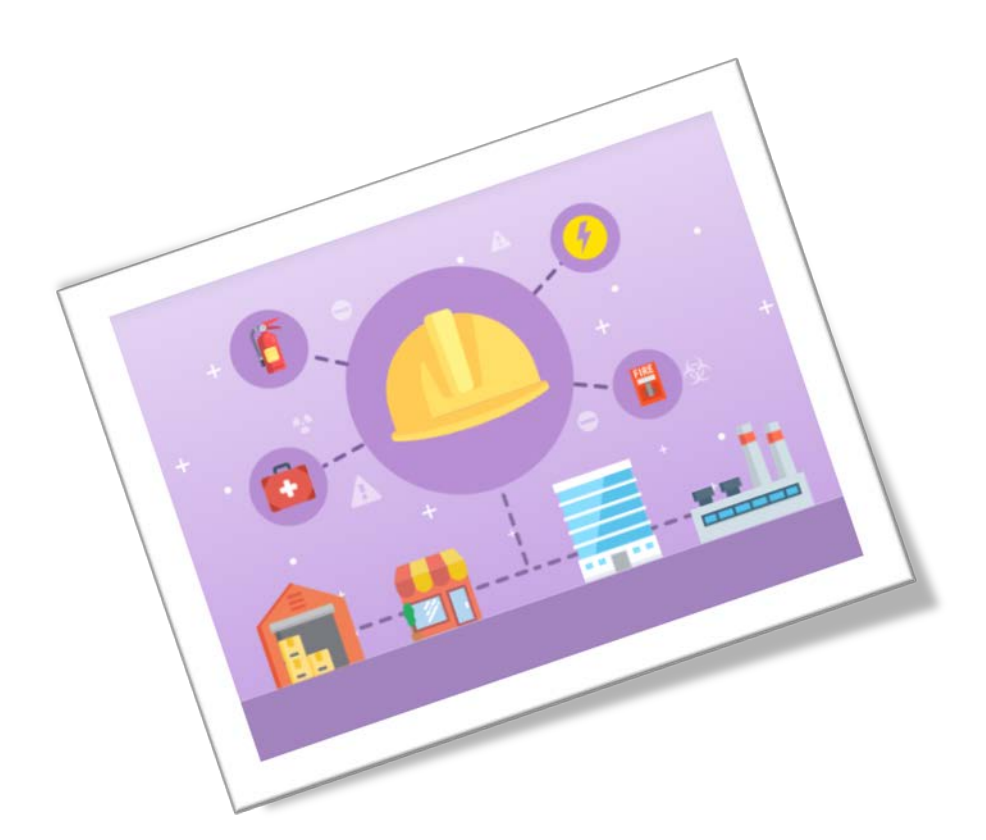

Obiettivo del presente documento è quello di descrivere le funzionalità fornite a **studentesse** e a **studenti** relativamente il «Corso sulla Sicurezza», come eseguirlo e come scaricare l'attestato conseguito.

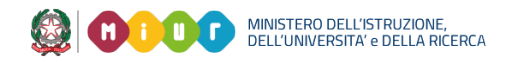

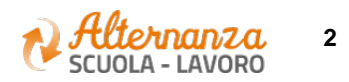

## SICUREZZA

L'area **Sicurezza** racchiude le funzionalità che permettono di poter:

- Accedere al **corso** formativo INAIL sulla salute e sicurezza nei luoghi di lavoro
- Visionare e scaricare l'**attestato** generato a valle del conseguimento del corso

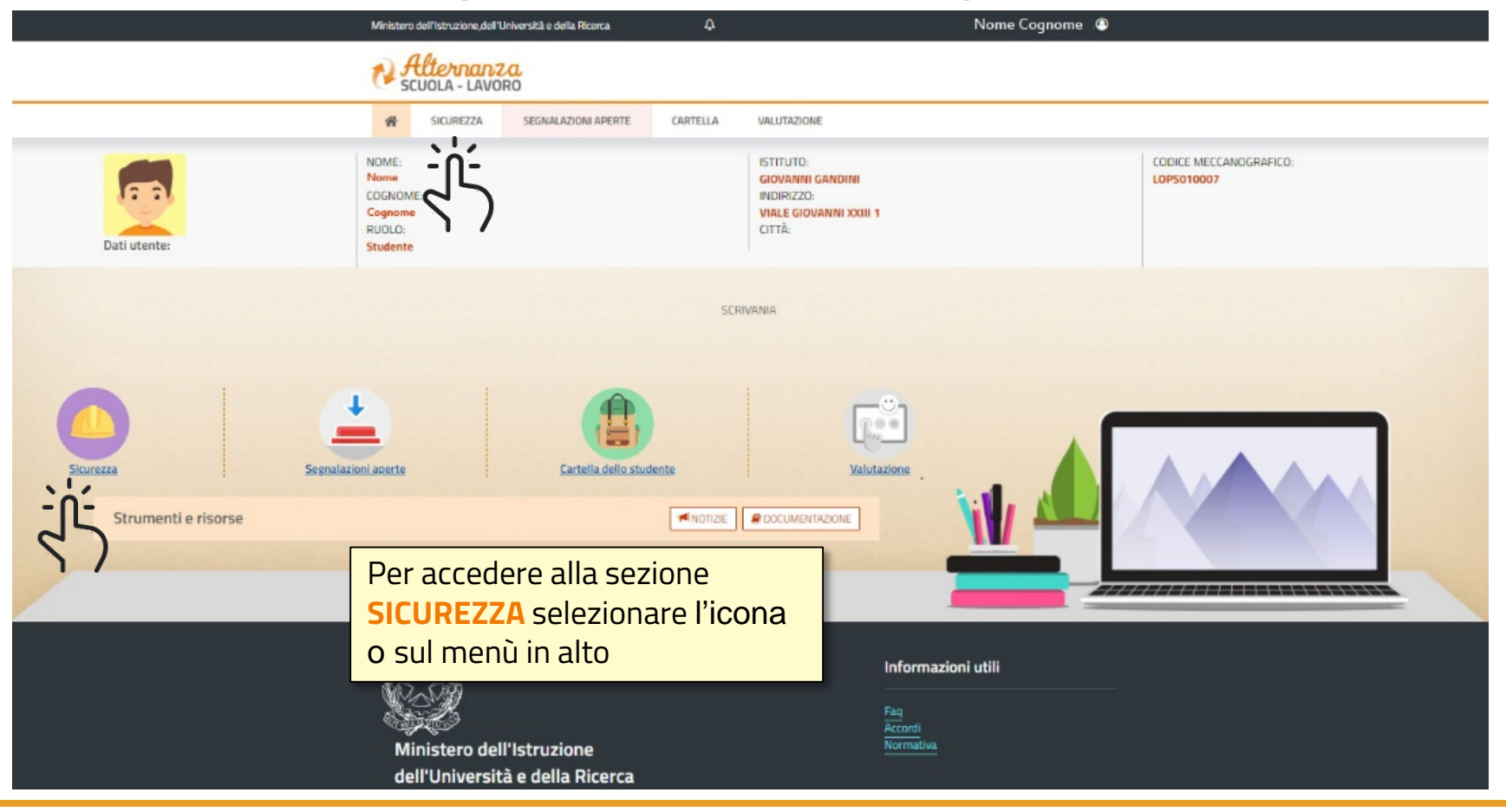

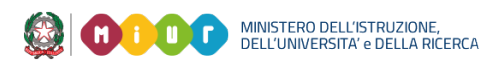

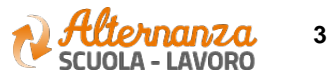

## **CORSO SULLA SICUREZZA**

| Ministero                                                                                                   | dell'Istruzione,del                           | Università e della Ricerca                                                                                                    | <u>e</u>                                                                                                    | Nome Cognome 🖉                                                                                                    |  |  |
|----------------------------------------------------------------------------------------------------|-----------------------------------------------|----------------------------------------------------------------------------------------------------|----------------------------------------------------------------------------------------------------|----------------------------------------------------------------------------------------------------|--|--|
| ₹ <del>J</del>                                                                                              | tternan                                       | Z.C.<br>DRO                                                                                                    |                                                                                                    |                                                                                                    |  |  |
| #                                                                                                    | SICUREZZA                                     | SEGNALAZIONI APERTE                                                                                                    | CARTELLA                                                                                                    | VALUTAZIONE                                                                                                    |  |  |
| SICUREZZA                                                                                                   | Introduz                                      | ione                                                                                                    |                                                                                                    |                                                                                                    |  |  |
| Accesso al corso                                                                                            | L'alternanza<br>connetterti c<br>Ma per viver | iza scuola-lavoro è un'esperienza formativa unica, unisce il sapere al saper fare e al saper essere, ti dà la possibilità di svolgere esperienze pratiche utili che ti permetteranno di<br>rti con il mondo del lavoro.<br>verla al meglio dovrai <b>essere protetto dai rischi ed imparare ad adottare comportamenti sicuri, per te e per gli altri</b> . |                                                                                                    |                                                                                                    |  |  |
| Per accedere al corso<br>formativo INAIL, dalla se<br><b>SICUREZZA</b> selezionare<br>funzione ACCESSO AL C | ezione<br>la<br>ORSO                          | nail - l'Istituto nazionale per l'a<br>mativo sulla salute e sicurezz<br>inposto da 7 moduli con test ini<br>el corso dovrai superare un tes<br>verai un attestato valido anch                                                                                                    | ssicurazione contr<br>a nei luoghl di lav<br>termedi. Ci saranr<br>t di valutazione. /<br>ne in futuro per qu | tro gli infortuni sul lavoro - insieme al Ministero dell'Istruzione, dell'Università e della Ricerca, ha realizzato uno <b>specifico</b><br>voro da seguire in modalità e-learning: "Studiare il lavoro".<br>Ino lezioni multimediali, un glossario, esercitazioni, video, giochi interattivi e tanto, tanto altro.<br>Avrai a disposizione 3 tentativi. E se non dovessi riuscirci, potrai ricominciare tutto dall'inizio.<br>gualsiasi lavoro. |  |  |

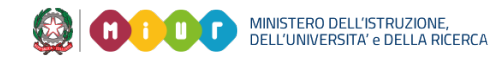

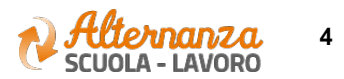

## **CORSO SULLA SICUREZZA**

Lo studente viene indirizzato in una nuova schermata contenente il corso formativo INAIL sulla salute e sicurezza nei luoghi di lavoro

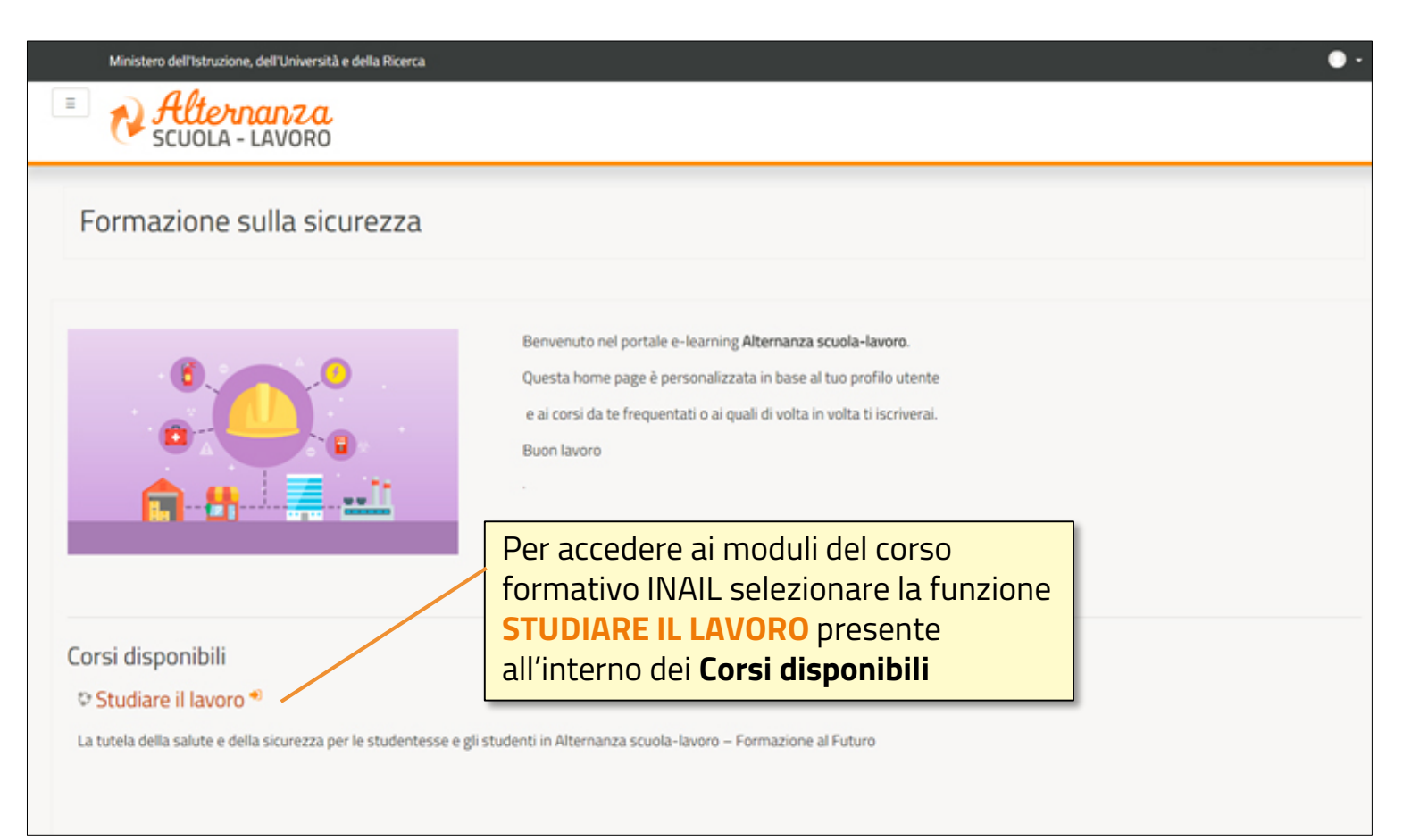

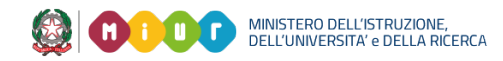

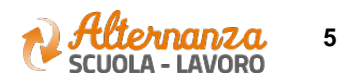

## **CORSO SULLA SICUREZZA**

Successivamente lo studente è indirizzato in una nuova schermata contenente il corso formativo INAIL sulla salute e sicurezza nei luoghi di lavoro. Il corso è diviso in 7 moduli con test intermedi ed un modulo 8 Quiz finale

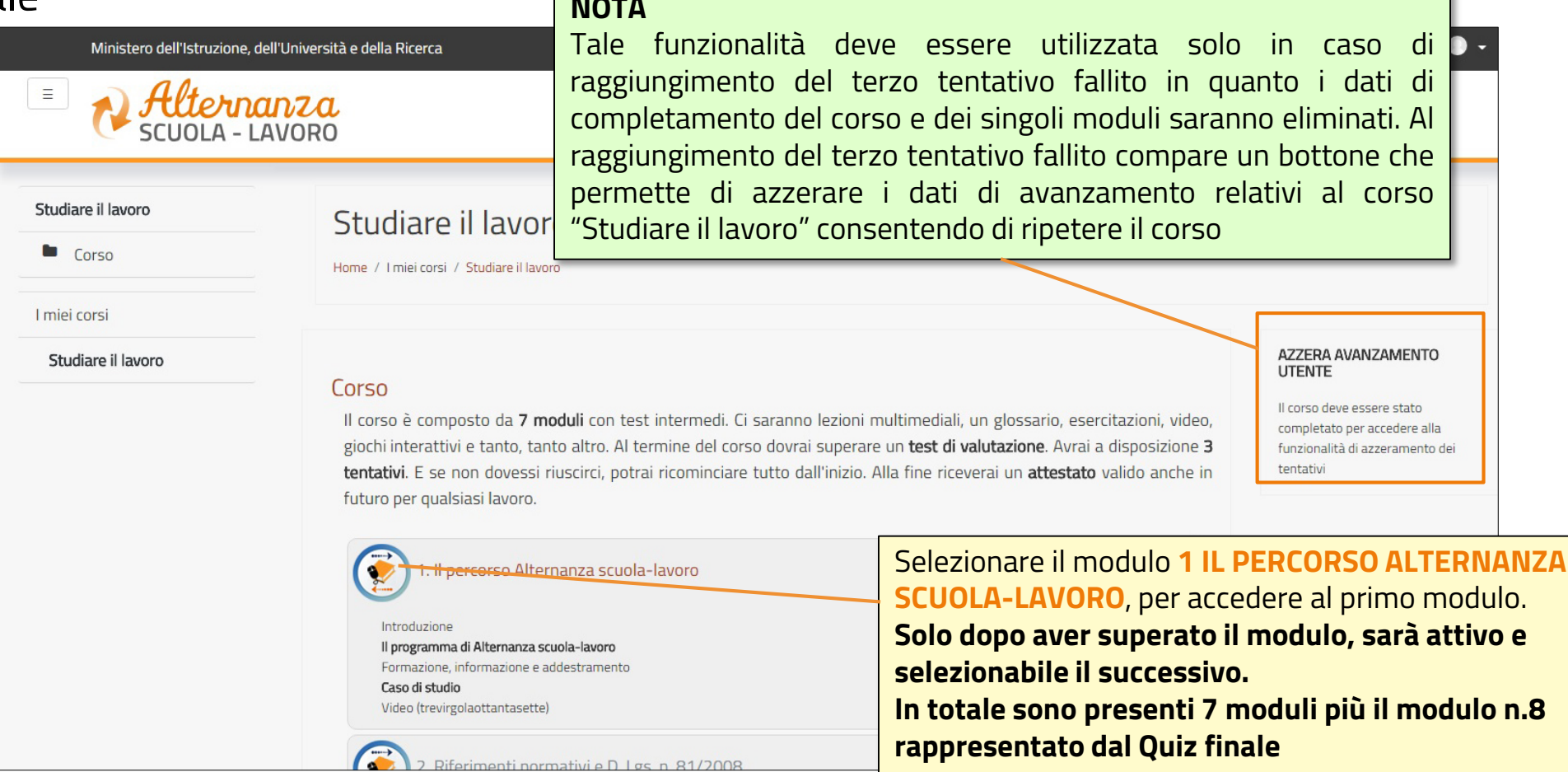

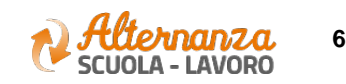

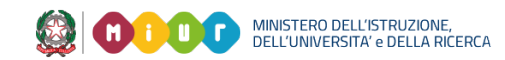

### **STATO AVANZAMENTO CORSO**

| Ministero o                               | ۵                                                  |                              |                             | 10 <sup>80</sup> |             |                                 |                                                                      |  |  |
|-------------------------------------------|----------------------------------------------------|------------------------------|-----------------------------|------------------|-------------|---------------------------------|----------------------------------------------------------------------|--|--|
| Alternanza<br>Scuola - LAVORO             |                                                    |                              |                             |                  |             |                                 |                                                                      |  |  |
| ñ                                         | SICUREZZA SEGNALAZIONI APERTE CARTELLA VALUTAZIONE |                              |                             |                  |             |                                 |                                                                      |  |  |
| SICUREZZA<br>Introduzione Corso sicurezza |                                                    |                              |                             |                  |             |                                 |                                                                      |  |  |
| Accesso al corso                          | v                                                  | ∕isualizza 10 ▼ elementi     |                             |                  |             |                                 | Nella sezione evidenziata sono<br>visualizzati:                      |  |  |
|                                           |                                                    | CODICE                       | CORSO<br>STUDIARE IL LAVORO |                  |             | - il numero di <b>tentativi</b> |                                                                      |  |  |
| selezionare la funzione                   | 1                                                  | MODULO                       |                             | TENTATIVI        | AVANZAMENTO | PROGRESSO                       | <ul> <li>il relativo progresso<br/>(passato o incompleto)</li> </ul> |  |  |
| ATTESTATO CORSO per                       |                                                    | MODULO 1<br>MODULO 2         |                             | 1                | 0,00        | PASSATO                         | (possible of poss)                                                   |  |  |
| avanzamento del corso                     |                                                    |                              |                             | 1                | 0,00        | PASSATO                         |                                                                      |  |  |
|                                           |                                                    | MODULO 3                     |                             | 1                |             | INCOMPLETO                      |                                                                      |  |  |
|                                           | v                                                  | fista da 1 a 1 di 1 elementi |                             |                  |             |                                 | Inizio Precedente 1 Successivo Fine                                  |  |  |

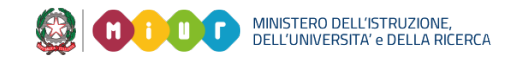

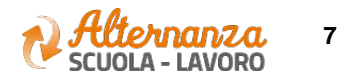

## STATO AVANZAMENTO CORSO

| PROGRESSO  | DESCRIZIONE                                                                                                    |
|------------|----------------------------------------------------------------------------------------------------|
| INCOMPLETO | Il modulo del corso è in corso di svolgimento. Il Sistema mantiene il segnalibro e riaccedendo si riparte da dove<br>arrivati                                                                                                    |
| COMPLETATO | Ogni modulo prevede un miniquiz finale di autovalutazione che deve essere superato rispondendo<br>correttamente almeno all'80% delle domande. Completato indica che il singolo modulo è stato eseguito ma  il<br>mini quiz finale del modulo stesso NON è stato ancora superato |
| PASSATO    | Il modulo del corso è stato svolto ed è stato superato anche il mini quiz finale di autovalutazione rispondendo<br>correttamento almeno all'80% delle domande.<br>Fino a quando il modulo precedente non è stato passato, il successivo non è attivo e selezionabile            |

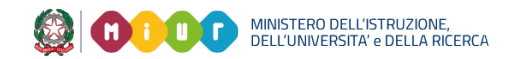

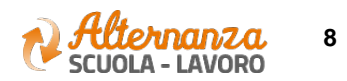

### **ESPORTAZIONE DELL'ATTESTATO**

|                     | Ministero                                                        | Per effettuare una<br>ricerca puntuale<br>inserire le parole |                                                                                  |                              |   |                |                               |                                    |                                                                     |                            |
|---------------------|------------------------------------------------------------------|--------------------------------------------------------------|----------------------------------------------------------------------------------|------------------------------|---|----------------|-------------------------------|------------------------------------|---------------------------------------------------------------------|----------------------------|
|                     | SICUREZZA Introduzione Accesso al corso                          | SICUREZZA                                                    | REZZA     SEGNALAZIONI APERTE     CARTELLA     VALUTAZIONE       Corso sicurezza |                              |   |                |                               |                                    | chiave nello spazio<br>CERCA                                        |                            |
|                     | Attestato corso                                                  |                                                              | /isualizza                                                                       | 10 • elementi<br>CODICE<br>7 |   |                | CORS0<br>STUDIARE IL          | 0<br>LAVORO                        | Cerca:                                                              |                            |
|                     |                                                                  |                                                              | MODULO                                                                           | 1                            |   | TENTATIVI<br>1 | AVANZAMENTO<br>0,00           | PROGRESSO<br>PASSATO               |                                                                     |                            |
| NOTA                | ll'attoctato ba una <b>firma</b>                                 |                                                              | MODULO 2<br>MODULO 3                                                             | 2<br>3                       |   | 1              | 0,00<br>0,00<br>0,00          | PASSATO<br>PASSATO<br>PASSATO      | Quando:<br>- tutti e 7 i                                            | moduli sono stati superati |
| digitale<br>valenza | gitale posta dal DS. Per aver<br>enza legale occorre utilizzarlo |                                                              | MODULO 5<br>MODULO 6                                                             |                              | 1 | 0,00<br>0,00   | PASSATO<br>PASSATO<br>PASSATO | - il DS ha f<br>firmato <b>è v</b> | irmato ed importato l'attestato<br>visualizzata l'icona posta sotto |                            |
| non car             | n cartacea                                                       |                                                              |                                                                                  | 3 alementi                   |   | 1              | 85,00                         | PASSATO                            | possibile s                                                         | scaricare l'attestato      |

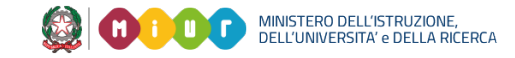

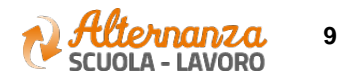

### **ATTESTATO**

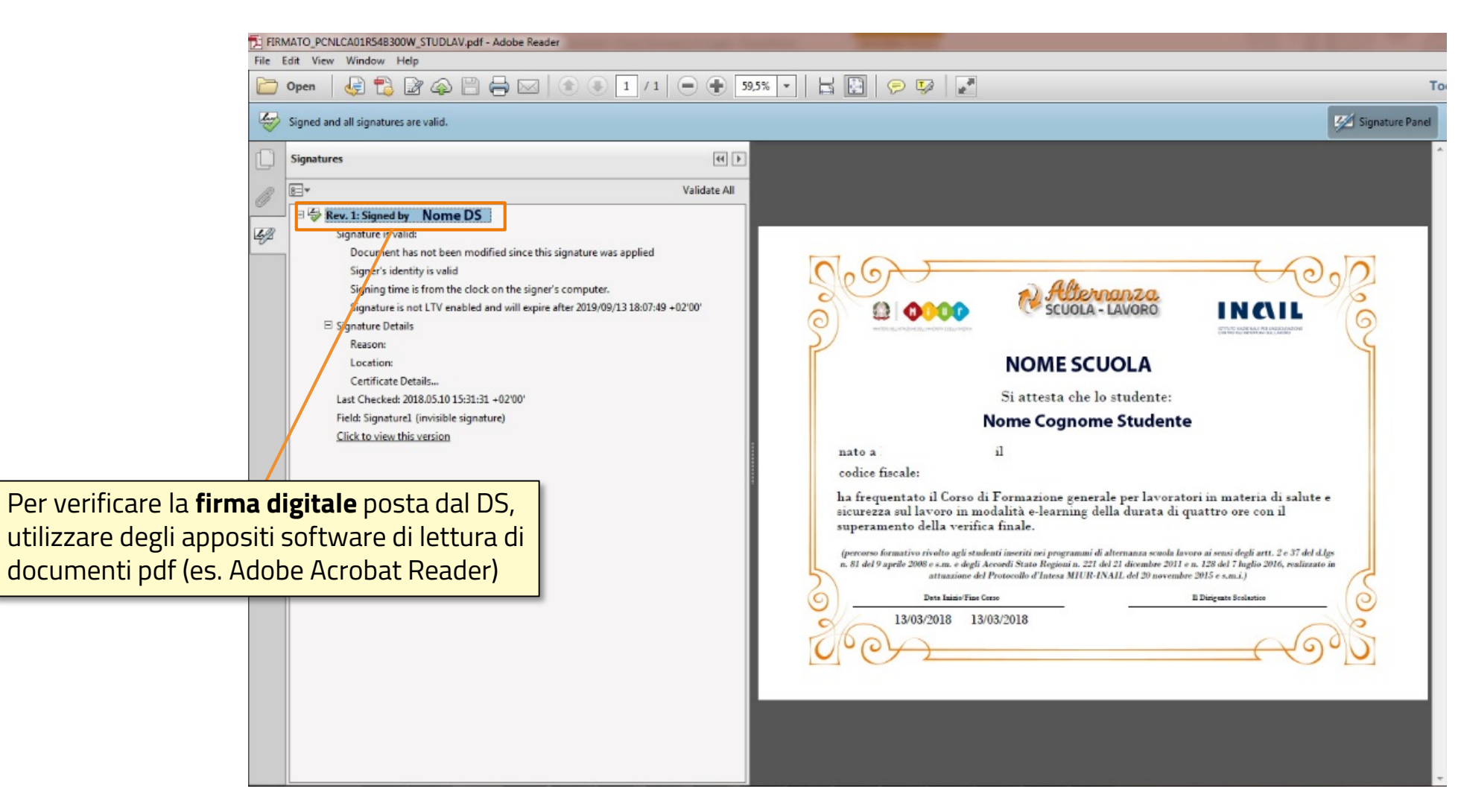

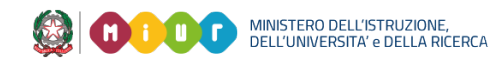

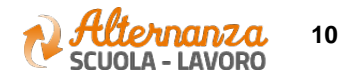